# How to Delete Employee Paycheck

- Click **Paychecks** from **Payroll** module.
   Select an unposted paycheck from the grid.
- 3. Click Open toolbar button.

| New Open Refre | esh Export Clos    | e          |                   |          |             |           |            |            |           |              |
|----------------|--------------------|------------|-------------------|----------|-------------|-----------|------------|------------|-----------|--------------|
| 끎 Layout 으, F  | ilter Records (F3) | 130 rec    | ords (1 selected) |          |             |           |            |            |           |              |
| Paycheck No.   | Employee No.       | First Name | Last Name         | Pay Date | Period From | Period To | Gross Pay  | Deductions | Taxes     | Company ⊤axe |
| 🗸 РСНК-133     | 0001005166         | Steve      | Mills             | 6/9/2016 | 1/31/2016   | 2/13/2016 | 2,500.00   | 75.00      | 739.57    | 217          |
| РСНК-130       | CJLOWE             | Carol      | Lowe              | 6/9/2016 | 1/31/2016   | 2/13/2016 | 1,280.00   | 38.40      | 196.22    | 111          |
| PCHK-129       | RRLAURENCE         | Ruth       | Laurence          | 6/9/2016 | 1/31/2016   | 2/13/2016 | 1,200.00   | 36.00      | 232.80    | 104          |
| PCHK-128       | RKBERENDS          | Rebecca    | Berends           | 6/9/2016 | 1/31/2016   | 2/13/2016 | 1,120.00   | 33.60      | 215.22    | 97           |
| PCHK-127       | RHORTIZ            | Ramona     | Ortiz             | 6/9/2016 | 1/31/2016   | 2/13/2016 | 1,280.00   | 38.40      | 196.22    | 111          |
| PCHK-126       | MCMORALES          | Mary       | Morales           | 6/9/2016 | 1/31/2016   | 2/13/2016 | 880.00     | 26.40      | 162.49    | 76           |
| PCHK-125       | JDPATRICK          | Julia      | Patrick           | 6/9/2016 | 1/31/2016   | 2/13/2016 | 1,280.00   | 38.40      | 250.37    | 111          |
| PCHK-124       | LJOBRIEN           | Linda      | Obrien            | 6/9/2016 | 1/31/2016   | 2/13/2016 | 1,200.00   | 36.00      | 232.80    | 104          |
| PCHK-123       | TGLEE              | Travis     | Lee               | 6/9/2016 | 1/31/2016   | 2/13/2016 | 800.00     | 24.00      | 144.91    | 69           |
| PCHK-122       | LDTURMAN           | Lucy       | Turman            | 6/9/2016 | 1/31/2016   | 2/13/2016 | 800.00     | 24.00      | 144.91    | 69           |
| PCHK-121       | KTRICHTER          | Keisha     | Richter           | 6/9/2016 | 1/31/2016   | 2/13/2016 | 880.00     | 26.40      | 162.49    | 76           |
| PCHK-120       | ACJOHNSON          | Amy        | Johnson           | 6/9/2016 | 1/31/2016   | 2/13/2016 | 1,200.00   | 36.00      | 232.80    | 104          |
| PCHK-119       | WVGONZALES         | William    | Gonzales          | 6/9/2016 | 1/31/2016   | 2/13/2016 | 880.00     | 26.40      | 162.49    | 76           |
| PCHK-118       | JMBICKEL           | James      | Bickel            | 6/9/2016 | 1/31/2016   | 2/13/2016 | 880.00     | 26.40      | 162.49    | 76           |
| (              | 19 A 47 10 1 10    | **         | ~                 |          | 1010010     |           |            |            |           | )<br>}       |
|                |                    |            |                   |          |             |           | 172,922.50 | 4,774.28   | 36,128.19 | 15,028.      |

. **–** v

# Selected paycheck's screen will be opened. Click **Delete** toolbar button.

| mployee No: 0001005166   | Name: Steve Mills                      |          |               | P                                            | ay Period:                             | Bi-Weekly           | Paycheck No: | PCHK-133        |  |
|--------------------------|----------------------------------------|----------|---------------|----------------------------------------------|----------------------------------------|---------------------|--------------|-----------------|--|
| ank Account: 12152015    | <ul> <li>Pay Date: 6/9/2016</li> </ul> | 🗇 Peri   | iod From: 1/3 | 11/2016 🗏 P                                  | eriod To:                              | 2/13/2016           | Check No:    | Direct Deposit  |  |
| Details Summary Timeshee | t History Attachments (0)              |          |               |                                              |                                        |                     |              |                 |  |
| Earnings                 |                                        |          |               | Employee Taxes                               |                                        |                     |              |                 |  |
| + Add × Remove           |                                        |          |               | + Add × Remo                                 | ove                                    |                     |              |                 |  |
| Earning ID Depar         | rtment Hours                           | Rate     | Amount        | Tax ID                                       |                                        | Description         |              | Amount          |  |
| SAL                      | 0.00                                   | 2,500.00 | 2,500.00      | EIT                                          |                                        | Federal Income Ta   | ×            | 421.90          |  |
|                          |                                        |          |               | FICA SS Employ                               | yee                                    | FICA Social Securit | y Employee   | 150.35          |  |
|                          |                                        |          |               | FICA MED Emp                                 | loyee                                  | FICA Medicare Em    | ployee       | 35.16           |  |
|                          |                                        |          |               | MI-Local                                     |                                        | Michigan City Tax   |              | 29.10           |  |
|                          |                                        |          |               | MI-State Tax                                 |                                        | Michigan State Ta   | (            | 103.06          |  |
| NET: \$1,685.43          | Hours: 0                               | Gross:   | \$2,500.00    |                                              |                                        |                     |              | Total: \$739.57 |  |
| Deductions               |                                        |          |               | Company Taxes                                |                                        |                     |              |                 |  |
| + Add × Remove           |                                        |          |               | + Add × Remo                                 | ove                                    |                     |              |                 |  |
| Deduction ID             | Calculation Type                       |          | Amount        | Tax ID                                       |                                        | Description         |              | Amount          |  |
| IRA                      | Percent                                |          | 75.00         | FICA SS Company FICA Social Security Company |                                        |                     | ity Company  | 150.3           |  |
| 401K                     | Percent                                |          | 75.00         | FICA MED Com                                 | FICA MED Company FICA Medicare Company |                     | ompany       | 35.1            |  |
|                          |                                        |          |               | EUTA                                         |                                        | Federal UnEmplo     | yment Tax    | 19.4            |  |
|                          |                                        |          |               | SUTA                                         |                                        | State UnEmploys     | ment Tax     | 12.8            |  |
|                          |                                        |          |               |                                              |                                        |                     |              |                 |  |

- 9
- 6. A confirmation message will be displayed.

## 7. Click Yes button.

| (]                                           |
|----------------------------------------------|
| iRely i21                                    |
| Are you sure you want to delete this record? |
| Yes No                                       |

8. Deleted paycheck screen will close and paycheck record will be removed from the grid.

| New Open Refr   |                                                            |            |           |          |             |           |            |            |           |               |  |  |  |  |
|-----------------|------------------------------------------------------------|------------|-----------|----------|-------------|-----------|------------|------------|-----------|---------------|--|--|--|--|
| 88 Layout Q, F  | BB Layout     Q.     Filter Records (F3)     129 record(s) |            |           |          |             |           |            |            |           |               |  |  |  |  |
| Paycheck No.    | Employee No.                                               | First Name | Last Name | Pay Date | Period From | Period To | Gross Pay  | Deductions | Taxes     | Company Taxes |  |  |  |  |
| PCHK-130        | CJLOWE                                                     | Carol      | Lowe      | 6/9/2016 | 1/31/2016   | 2/13/2016 | 1,280.00   | 38.40      | 196.22    | 111 ^         |  |  |  |  |
| PCHK-129        | RRLAURENCE                                                 | Ruth       | Laurence  | 6/9/2016 | 1/31/2016   | 2/13/2016 | 1,200.00   | 36.00      | 232.80    | 104           |  |  |  |  |
| PCHK-128        | RKBERENDS                                                  | Rebecca    | Berends   | 6/9/2016 | 1/31/2016   | 2/13/2016 | 1,120.00   | 33.60      | 215.22    | 97            |  |  |  |  |
| PCHK-127        | RHORTIZ                                                    | Ramona     | Ortiz     | 6/9/2016 | 1/31/2016   | 2/13/2016 | 1,280.00   | 38.40      | 196.22    | 111           |  |  |  |  |
| PCHK-126        | MCMORALES                                                  | Mary       | Morales   | 6/9/2016 | 1/31/2016   | 2/13/2016 | 880.00     | 26.40      | 162.49    | 76            |  |  |  |  |
| PCHK-125        | JDPATRICK                                                  | Julia      | Patrick   | 6/9/2016 | 1/31/2016   | 2/13/2016 | 1,280.00   | 38.40      | 250.37    | 111           |  |  |  |  |
| PCHK-124        | LJOBRIEN                                                   | Linda      | Obrien    | 6/9/2016 | 1/31/2016   | 2/13/2016 | 1,200.00   | 36.00      | 232.80    | 104           |  |  |  |  |
| PCHK-123        | TGLEE                                                      | Travis     | Lee       | 6/9/2016 | 1/31/2016   | 2/13/2016 | 800.00     | 24.00      | 144.91    | 69            |  |  |  |  |
| PCHK-122        | LDTURMAN                                                   | Lucy       | Turman    | 6/9/2016 | 1/31/2016   | 2/13/2016 | 800.00     | 24.00      | 144.91    | 69            |  |  |  |  |
| PCHK-121        | KTRICHTER                                                  | Keisha     | Richter   | 6/9/2016 | 1/31/2016   | 2/13/2016 | 880.00     | 26.40      | 162.49    | 76            |  |  |  |  |
| PCHK-120        | ACJOHNSON                                                  | Amy        | Johnson   | 6/9/2016 | 1/31/2016   | 2/13/2016 | 1,200.00   | 36.00      | 232.80    | 104           |  |  |  |  |
| PCHK-119        | WVGONZALES                                                 | William    | Gonzales  | 6/9/2016 | 1/31/2016   | 2/13/2016 | 880.00     | 26.40      | 162.49    | 76            |  |  |  |  |
| PCHK-118        | JMBICKEL                                                   | James      | Bickel    | 6/9/2016 | 1/31/2016   | 2/13/2016 | 880.00     | 26.40      | 162.49    | 76            |  |  |  |  |
| РСНК-117        | TACRUZ                                                     | Thomas     | Cruz      | 6/9/2016 | 1/31/2016   | 2/13/2016 | 1,120.00   | 33.60      | 215.22    | 97            |  |  |  |  |
| PCHK-116        | KPCOX                                                      | Kendra     | Cox       | 6/9/2016 | 1/31/2016   | 2/13/2016 | 1,280.00   | 38.40      | 250.37    | 111           |  |  |  |  |
| PCHK-115        | JEFLORES                                                   | Judy       | Flores    | 6/9/2016 | 1/31/2016   | 2/13/2016 | 1,200.00   | 36.00      | 232.80    | 104           |  |  |  |  |
| ■ PCHK.114<br>< | HUCBURE                                                    | Helen      | Grider    | 6/9/2016 | 1/31/2016   | 2/13/2016 | 1 040 00   | 31.20      | 197.65    | nu ★          |  |  |  |  |
|                 |                                                            |            |           |          |             |           | 170,422.50 | 4,699.28   | 35,388.62 | 14,810.29     |  |  |  |  |

# Click Paychecks from Payroll module. Select an unposted paycheck from the grid. Click Open toolbar button.

| INC | w open kene  | sil expore clos   | •          |                  |          |             |           |            |            |           |               |
|-----|--------------|-------------------|------------|------------------|----------|-------------|-----------|------------|------------|-----------|---------------|
| 88  | Layout 🔍 Fi  | lter Records (F3) | 130 reco   | rds (1 selected) |          |             |           |            |            |           |               |
|     | Paycheck No. | Employee No.      | First Name | Last Name        | Pay Date | Period From | Period To | Gross Pay  | Deductions | Taxes     | Company Taxes |
| ~   | РСНК-133     | 0001005166        | Steve      | Mills            | 6/9/2016 | 1/31/2016   | 2/13/2016 | 2,500.00   | 75.00      | 739.57    | 217           |
|     | РСНК-130     | CJLOWE            | Carol      | Lowre            | 6/9/2016 | 1/31/2016   | 2/13/2016 | 1,280.00   | 38.40      | 196.22    | 111           |
|     | PCHK-129     | RRLAURENCE        | Ruth       | Laurence         | 6/9/2016 | 1/31/2016   | 2/13/2016 | 1,200.00   | 36.00      | 232.80    | 104           |
|     | PCHK-128     | RKBERENDS         | Rebecca    | Berends          | 6/9/2016 | 1/31/2016   | 2/13/2016 | 1,120.00   | 33.60      | 215.22    | 97            |
|     | PCHK-127     | RHORTIZ           | Ramona     | Ortiz            | 6/9/2016 | 1/31/2016   | 2/13/2016 | 1,280.00   | 38.40      | 196.22    | 111           |
|     | PCHK-126     | MCMORALES         | Mary       | Morales          | 6/9/2016 | 1/31/2016   | 2/13/2016 | 880.00     | 26.40      | 162.49    | 76            |
|     | PCHK-125     | JDPATRICK         | Julia      | Patrick          | 6/9/2016 | 1/31/2016   | 2/13/2016 | 1,280.00   | 38.40      | 250.37    | 111           |
|     | PCHK-124     | LJOBRIEN          | Linda      | Obrien           | 6/9/2016 | 1/31/2016   | 2/13/2016 | 1,200.00   | 36.00      | 232.80    | 104           |
|     | PCHK-123     | TGLEE             | Travis     | Lee              | 6/9/2016 | 1/31/2016   | 2/13/2016 | 800.00     | 24.00      | 144.91    | 69            |
|     | PCHK-122     | LDTURMAN          | Lucy       | Turman           | 6/9/2016 | 1/31/2016   | 2/13/2016 | 800.00     | 24.00      | 144.91    | 69            |
|     | PCHK-121     | KTRICHTER         | Keisha     | Richter          | 6/9/2016 | 1/31/2016   | 2/13/2016 | 880.00     | 26.40      | 162.49    | 76            |
|     | PCHK-120     | ACJOHNSON         | Amy        | Johnson          | 6/9/2016 | 1/31/2016   | 2/13/2016 | 1,200.00   | 36.00      | 232.80    | 104           |
|     | PCHK-119     | WVGONZALES        | William    | Gonzales         | 6/9/2016 | 1/31/2016   | 2/13/2016 | 880.00     | 26.40      | 162.49    | 76            |
|     | PCHK-118     | JMBICKEL          | James      | Bickel           | 6/9/2016 | 1/31/2016   | 2/13/2016 | 880.00     | 26.40      | 162.49    | 76            |
| 4   |              | *******           |            | ~                |          | 1010012     |           |            | 33.64      |           |               |
|     |              |                   |            |                  |          |             |           | 172,922.50 | 4,774.28   | 36,128.19 | 15,028.05     |

## Selected paycheck's screen will be opened. Click Delete toolbar button.

| mployee No: 0001005  | 166 Name:        | Steve Mills     |          |                |                                              | Pay Period: | Bi-Weekly               | Paycheck No: | PCHK-133        |
|----------------------|------------------|-----------------|----------|----------------|----------------------------------------------|-------------|-------------------------|--------------|-----------------|
| ank Account: 1215201 | 5 v Pay Dat      | e: 6/9/2016     | 🗐 Per    | riod From: 1/: | 31/2016                                      | Period To:  | 2/13/2016               | Check No:    | Direct Deposit  |
| Details Summary T    | imesheet History | Attachments (0) |          |                |                                              |             |                         |              |                 |
| Earnings             |                  |                 |          |                | Employee Taxe                                | i           |                         |              |                 |
| + Add × Remove       |                  |                 |          |                | + Add × Re                                   | nove        |                         |              |                 |
| Earning ID           | Department       | Hours           | Rate     | Amount         | Tax ID                                       |             | Description             |              | Amount          |
| SAL                  |                  | 0.00            | 2,500.00 | 2,500.00       | EIT                                          |             | Federal Income Tax      |              | 421.90          |
|                      |                  |                 |          |                | FICA SS Emp                                  | loyee       | FICA Social Security Em | iployee      | 150.35          |
|                      |                  |                 |          |                | FICA MED Er                                  | nployee     | FICA Medicare Employ    | ee           | 35.16           |
|                      |                  |                 |          |                | MI-Local                                     |             | Michigan City Tax       |              | 29.10           |
|                      |                  |                 |          |                | MI-State Tax                                 |             | Michigan State Tax      |              | 103.06          |
| NET: \$1,685.43      |                  | Hours: 0        | Gross:   | \$2,500.00     |                                              |             |                         |              | Total: \$739.57 |
| Deductions           |                  |                 |          |                | Company Taxes                                | i           |                         |              |                 |
| + Add × Remove       |                  |                 |          |                | + Add × Re                                   | nove        |                         |              |                 |
| Deduction ID         | Calculation      | Туре            |          | Amount         | Tax ID                                       |             | Description             |              | Amour           |
| IRA                  | Percent          |                 |          | 75.00          | FICA SS Company FICA Social Security Company |             |                         | ompany       | 150             |
| 401K                 | Percent          |                 |          | 75.00          | FICA MED C                                   | impany      | FICA Medicare Compi     | iny          | 35              |
|                      |                  |                 |          |                | EUTA                                         |             | Federal UnEmployme      | nt Tax       | 19              |
|                      |                  |                 |          |                | SUTA                                         |             | State UnEmployment      | тах          | 12              |
|                      |                  |                 |          |                |                                              |             |                         |              |                 |

6. A confirmation message will be displayed.

## 7. Click Yes button.

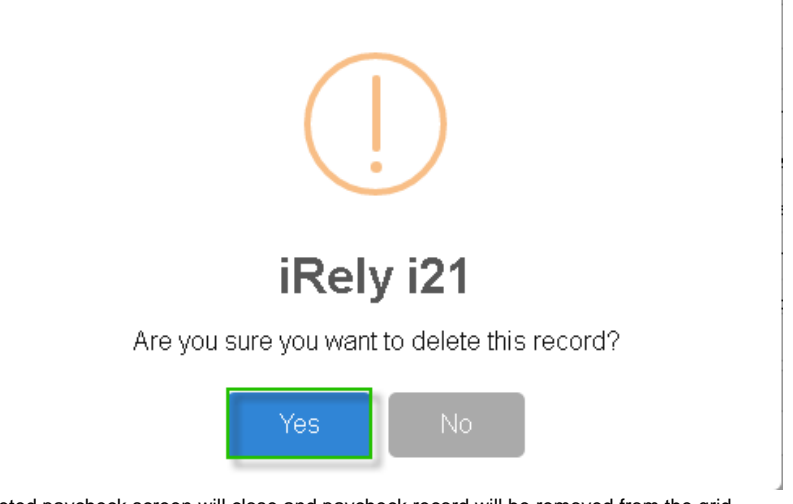

8. Deleted paycheck screen will close and paycheck record will be removed from the grid.

|    | New Open Refresh Export Close |                 |            |           |          |             |           |            |            |           |               |
|----|-------------------------------|-----------------|------------|-----------|----------|-------------|-----------|------------|------------|-----------|---------------|
| 88 | Layout Q, Filt                | er Records (F3) | 129 recor  | d(s)      |          |             |           |            |            |           |               |
|    | Paycheck No.                  | Employee No.    | First Name | Last Name | Pay Date | Period From | Period To | Gross Pay  | Deductions | Taxes     | Company Taxes |
|    | PCHK-130                      | CJLOWE          | Carol      | Lowe      | 6/9/2016 | 1/31/2016   | 2/13/2016 | 1,280.00   | 38.40      | 196.22    | 111 ^         |
|    | PCHK-129                      | RRLAURENCE      | Ruth       | Laurence  | 6/9/2016 | 1/31/2016   | 2/13/2016 | 1,200.00   | 36.00      | 232.80    | 104           |
|    | PCHK-128                      | RKBERENDS       | Rebecca    | Berends   | 6/9/2016 | 1/31/2016   | 2/13/2016 | 1,120.00   | 33.60      | 215.22    | 97            |
|    | PCHK-127                      | RHORTIZ         | Ramona     | Ortiz     | 6/9/2016 | 1/31/2016   | 2/13/2016 | 1,280.00   | 38.40      | 196.22    | 111           |
|    | PCHK-126                      | MCMORALES       | Mary       | Morales   | 6/9/2016 | 1/31/2016   | 2/13/2016 | 880.00     | 26.40      | 162.49    | 76            |
|    | PCHK-125                      | JDPATRICK       | Julia      | Patrick   | 6/9/2016 | 1/31/2016   | 2/13/2016 | 1,280.00   | 38.40      | 250.37    | 111           |
|    | PCHK-124                      | LJOBRIEN        | Linda      | Obrien    | 6/9/2016 | 1/31/2016   | 2/13/2016 | 1,200.00   | 36.00      | 232.80    | 104           |
|    | PCHK-123                      | TGLEE           | Travis     | Lee       | 6/9/2016 | 1/31/2016   | 2/13/2016 | 800.00     | 24.00      | 144.91    | 69            |
|    | PCHK-122                      | LDTURMAN        | Lucy       | Turman    | 6/9/2016 | 1/31/2016   | 2/13/2016 | 800.00     | 24.00      | 144.91    | 69            |
|    | PCHK-121                      | KTRICHTER       | Keisha     | Richter   | 6/9/2016 | 1/31/2016   | 2/13/2016 | 880.00     | 26.40      | 162.49    | 76            |
|    | PCHK-120                      | ACJOHNSON       | Amy        | Johnson   | 6/9/2016 | 1/31/2016   | 2/13/2016 | 1,200.00   | 36.00      | 232.80    | 104           |
|    | PCHK-119                      | WVGONZALES      | William    | Gonzales  | 6/9/2016 | 1/31/2016   | 2/13/2016 | 880.00     | 26.40      | 162.49    | 76            |
|    | PCHK-118                      | JMBICKEL        | James      | Bickel    | 6/9/2016 | 1/31/2016   | 2/13/2016 | 880.00     | 26.40      | 162.49    | 76            |
|    | PCHK-117                      | TACRUZ          | Thomas     | Cruz      | 6/9/2016 | 1/31/2016   | 2/13/2016 | 1,120.00   | 33.60      | 215.22    | 97            |
|    | PCHK-116                      | KPCOX           | Kendra     | Cox       | 6/9/2016 | 1/31/2016   | 2/13/2016 | 1,280.00   | 38.40      | 250.37    | 111           |
|    | PCHK-115                      | JBFLORES        | Judy       | Flores    | 6/9/2016 | 1/31/2016   | 2/13/2016 | 1,200.00   | 36.00      | 232.80    | 104           |
| 4  | ргнк.114                      | HUCBURE         | Helen      | Grider    | 6/9/2016 | 1/31/2016   | 2/13/2016 | 1 നമന നന   | 31.20      | 197.65    | • • •         |
|    |                               |                 |            |           |          |             |           | 170,422.50 | 4,699.28   | 35,388.62 | 14,810.29     |

- From Payroll module > single click the Paychecks
   Select an existing unposted Paycheck.
   Click the Delete toolbar button to proceed with deleting the Employee Paycheck.

| Paycheck - PCHK-13      |                     |                     |                          | A 0                |
|-------------------------|---------------------|---------------------|--------------------------|--------------------|
| New Save Search Delete  | Undo Print Post     | Bank Info           | Timesheet Recap Close    |                    |
| nployee No: Pa          | y Date: Period Fi   | rom: Period To:     | Bank Account: Check No:  | Paycheck No:       |
| CRodriguez 07           | 7/15/2015 🖪 07/01/2 | 2015 🖪 07/14/2015 🖪 | 06292015 Y To be printed | PCHK-13            |
| Details Summary History | Attachments         |                     |                          |                    |
| Earnings                |                     |                     | Employee Taxes           |                    |
| 🔾 Add 🤤 Remove          |                     |                     | 🔇 Add 🤤 Remove           |                    |
| 🕅 Earning ID 🔺          | Hours               | Rate Amount         | Tax ID                   | Amount             |
| HOUR                    | 80.00               | 60.00 4,800.00      | FICA MED (E)             | 69.                |
| HOUR SICK               | 0.00                | 0.00 0.00           | FICA SS (E)              | 297.               |
| HOUR VAC                | 0.00                | 0.00 0.00           | FIT FIT                  | 1,052.             |
| NET: 3,380.02           | Hours: 80.00        | Gross: 4,800.00     |                          | Total: 1,419       |
| Deductions              |                     |                     | Company Taxes            |                    |
| 🔾 Add   Q Remove        |                     |                     | 🔘 Add 🤤 Remove           |                    |
| Deduction ID            | Calculation Type    | Amount              | Tax ID                   | Amount             |
|                         |                     |                     | I SUTA                   | 25.                |
|                         |                     |                     | FUTA                     | 38                 |
|                         |                     |                     | FICA MED (C)             | 69.                |
|                         |                     |                     | FICA SS (C)              | 297.               |
|                         |                     |                     |                          |                    |
|                         |                     | Total: 0.00         |                          | Total: 431.        |
| 😧 🏆 Saved               |                     |                     |                          | [4 4 Page 1 of 1 ▶ |

4. This delete confirmation message will be shown.

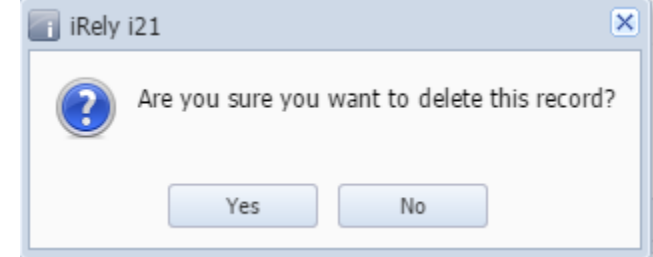

5. Clicking the Yes button will delete the Paycheck and it will close the Paycheck screen.